## VR-NetWorld 8 -Einrichtung der HBCI Chipkarte

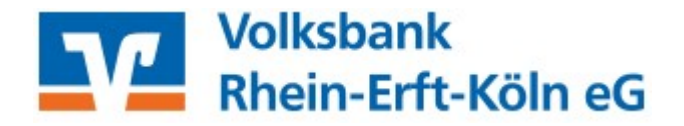

- 1. Technische Voraussetzung
- VR-NetWorld-Software mind. Version 8.X
- Chipkartenleser
  - Klasse 3 Leser (z. B. "Reiner cyberjack RFID Standard")
- 2. HBCI-Bankverbindung einrichten
- Menü "Stammdaten" und Icon "Bankverbindungen"

|        | 2860             | 87 <b>-</b> 18 | VR-NetWorld - Übe                                                       | rsicht Bankverb   | indungen               |                               | Kontext          |                                       |                    |
|--------|------------------|----------------|-------------------------------------------------------------------------|-------------------|------------------------|-------------------------------|------------------|---------------------------------------|--------------------|
| 9      | Startseite       | Transaktione   | n Auswertungen                                                          | Stammdaten        | Extras                 | Hilfe                         | Bankverbindungen |                                       |                    |
| Umsatz | kategorien Lasts | chriftmandate  | 🗟 Eigene Auswahlregelr<br>🔯 Regeln für autom. Kat<br>🌊 Auftragsvorlagen | n<br>egorisierung | Zahlungse<br>Gläubiger | mpf./Zahler<br>Identifikatior | Bankverbindungen | 🥌 Benutzer<br>🎩 Mandanten<br>🌆 Konten | Datenbestände      |
|        |                  |                | Aktueller Mandant                                                       |                   |                        |                               |                  | nbestand                              | Alle Datenbestände |

"Neu" anklicken

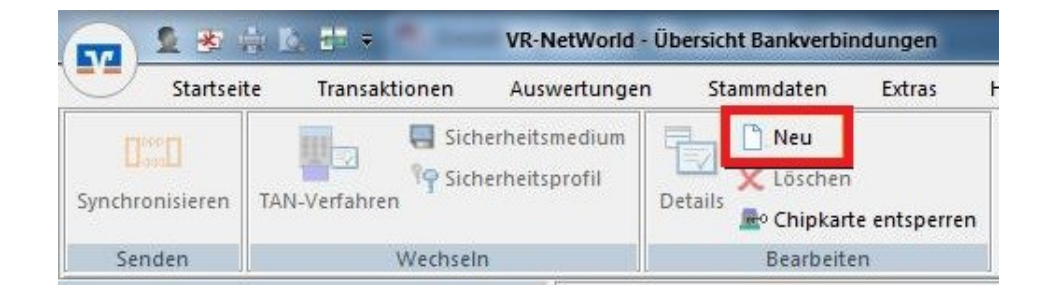

 Wählen Sie eine Bezeichnung für die Bankverbindung (den Punkt "Beschreibung" können Sie frei lassen), geben die Bankleitzahl (37062365 für die Volksbank Rhein-Erft-Köln eG) ein und klicken Sie auf "Weiter".

| nrichten eine | er Bankverbindung: Willkommen                                                          |
|---------------|----------------------------------------------------------------------------------------|
| 9             | Sie können Ihrer neuen Bankverbindung eine Bezeichnung und eine<br>Beschreibung geben. |
| 1             | Bezeichnung * VoBa REK Chipkarte                                                       |
|               | Beschreibung                                                                           |
|               |                                                                                        |
|               | Bankleitzahl * 37062365                                                                |
|               | Kreditinstitut Volksbank Rhein-Erft-Köln eG                                            |
|               |                                                                                        |
|               | Mit * gekennzeichnete Eingabefelder müssen ausgefüllt werden.                          |

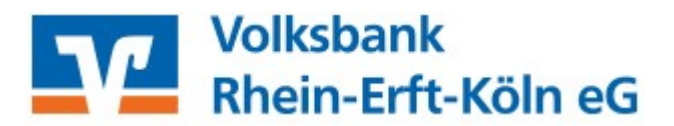

• Wählen Sie den Punkt "Chipkarte" aus und klicken Sie auf "Weiter"

| 9 | Die neue Bankverbindung kann auf einem neuen Sicherheitsmedium eingerichtet<br>werden oder von einem bereits bestehenden Medium zugeordnet werden.<br>Welches Sicherheitsmedium möchten Sie verwenden? |  |
|---|----------------------------------------------------------------------------------------------------|--|
|   | Typ des Sicherheitsmediums<br>O PIN/TAN<br>O Schlüsseldatei<br>Chipkarte<br>O kein Sicherheitsmedium (offline arbeiten)                                                                                |  |
|   | Weiter Abbrechen Hife                                                                                                    |  |

• Geben Sie bei Aufforderung die PIN an dem Chipkartenleser ein und bestätigen die Eingabe mit der "OK"-Taste (am Lesegerät).

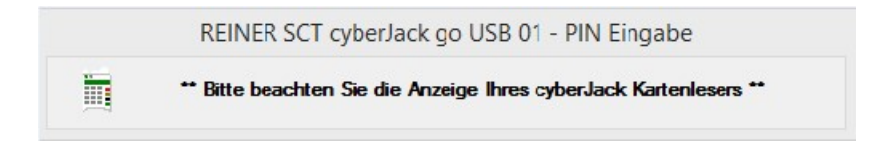

• Nun werden die bereits auf der Chipkarte gespeicherten Daten angezeigt. Diese sind mit einem Haken ausgewählt (in der Regel die Erste Kennung). Bestätigen Sie hier mit "Weiter".

|   | Kennung                 | Bankleitzahl<br>Filiale | Dienst | Adresse     |
|---|-------------------------|-------------------------|--------|-------------|
| ~ |                         | 37062365<br>VoBa-REK    | TCP/IP | HBCI.GAD.DE |
| Г | <verfügbar></verfügbar> |                         |        |             |
|   |                         |                         |        |             |
|   | -                       |                         |        |             |
|   |                         |                         |        |             |
|   |                         |                         |        |             |

## VR-NetWorld 8 -Einrichtung der HBCI Chipkarte

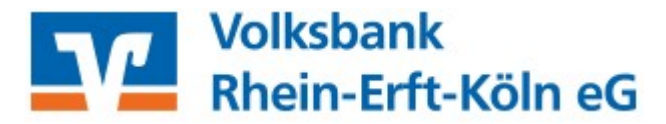

• Im folgenden Fenster werden die Daten der Bankverbindung angezeigt, bestätigen Sie diese mit "Weiter"

| 4 | Bankleitzahl    | 37062365                     |          |
|---|-----------------|------------------------------|----------|
|   | Kreditinstitut  | Volksbank Rhein-Erft-Köln eG |          |
|   | Benutzerkennung |                              |          |
|   | URL/IP-Adresse  | HBCI.GAD.DE                  | Umgehung |
|   | Komm. Dienst    | TCP/IP 💌                     |          |
|   | Schlüsselstatus | synchronisiert (7, 7, 1)     |          |
|   | Kunden-ID       | ſ                            | 1        |
|   |                 | 1                            | Åndern   |

 Als nächstes wird die aktuelle Kommunikationsadresse zur Bank, sowie die HBCI/FIN TS-Version (3.0) angezeigt. Bitte bestätigen Sie mit "Weiter"

| 2             | Die Angaben für die Bankverbindung werden von der Chipkarte übernommen.                                                                                                    |  |  |  |  |  |
|---------------|----------------------------------------------------------------------------------------------------|--|--|--|--|--|
| 1             | Danach wird die Bankverbindung mit dem Kreditinstitut synchronisiert.                                                                                                    |  |  |  |  |  |
|               | Hierfür benötigen Sie ein beschreibbares Wechselmedium und eine<br>Online-Verbindung zu Ihrem Kreditinstitut.                                                               |  |  |  |  |  |
|               | URL/IP-Adresse HBCLGAD.DE                                                                                                    |  |  |  |  |  |
|               | HBCI/FinTS-Version                                                                                                    |  |  |  |  |  |
|               | Version 3.0 V                                                                                                    |  |  |  |  |  |
| )))<br>{{{}}} | Die angegebene FinTS-Version wurde automatisch emittelt. Wenn auf dem<br>INI-Brief Ihrer Bank jedoch eine andere Version angegeben ist, können Sie<br>auch diese verwenden. |  |  |  |  |  |
| 111           |                                                                                                    |  |  |  |  |  |

• Starten Sie nun den Sendevorgang für die Initialisierung mit einem Klick auf die Schaltfläche "Ja". Während dieses Vorganges werden Sie mehrmals aufgefordert Ihre PIN-Nummer einzugeben

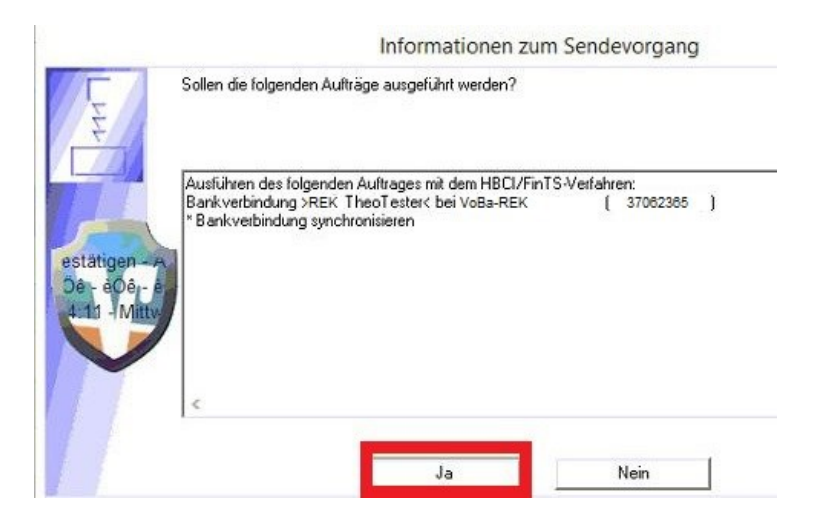

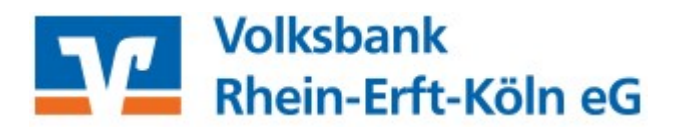

• Konnte Ihre Karte erfolgreich mit der Bank synchronisiert werden, zeigt Ihnen das Programm nun eine Liste aller berechtigten Konten. Nicht gewünschte bzw. benötigte Konten können ausgeblendet werden. Entfernen Sie dazu einfach den Haken in der Spalte "Konto anlegen" vor dem entsprechenden Konto. Bei Bedarf können diese Konten über Stammdaten>>Benutzer auch wieder eingeblendet werden

|   | Konto<br>anlegen | Kontonummer Kontoart |   | 1 |
|---|------------------|----------------------|---|---|
|   | <b>N</b>         | Kontokorrent         | • |   |
|   |                  | Kontokorrent         | • |   |
| Ì |                  | Spar                 | • |   |
|   | ▼                | Geschäftsanteile     | - |   |
|   | <b>V</b>         | Spar                 | • |   |
|   |                  | Spar                 | - |   |

• Die erfolgreiche Synchronisation wird mit diesem Fenster beendet. Klicken Sie auf "Fenster schließen"

| Aufträge Details                                          |  |
|-----------------------------------------------------------|--|
| Sankverbindung synchronisieren ( VoBa - REK - Chipkarte ) |  |
|                                                           |  |

• Im anschließenden Fenster werden alle Daten nochmals zusammenfassend angezeigt. Bitte bestätigen Sie mit "Weiter" und klicken abschließend auf "Fertigstellen". Die Einrichtung ist nun abgeschlossen

| Sicherheitsmed | iumdaten                              |
|----------------|---------------------------------------|
| Bezeic         | hnung VoBa - REK - Chipkarte          |
| Beschr         | eibung                                |
| Sicherheitsn   | nedium bestehende Chipkarte verwenden |
|                | Bank 37082385                         |
|                | Volksbank Rhein-Erft-Köln eG          |
| Benutzerke     | ennung x00000000000000588             |
|                |                                       |
| URL/IP-A       | dresse HBCI.GAD.DE                    |

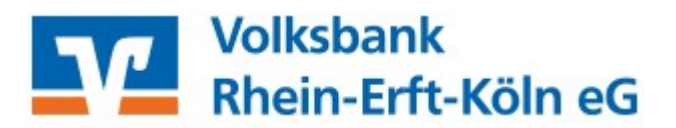

| 0 | Das Einrichten der Bankverbindung ist jetzt abgeschlossen.                                       |               |  |  |  |  |
|---|--------------------------------------------------------------------------------------------------|---------------|--|--|--|--|
| Ŋ | Die Bankverbindung von der Chipkarte wurde übernommen.                                           |               |  |  |  |  |
|   | Die neue Bankverbindung wurde erfolgreich mit dem Kreditinstitut synchronisiert.                 |               |  |  |  |  |
|   | Falls Ihre Bank Kontoinformationen sendet, sind auch die dazugeh<br>bereits eingerichtet worden. | örigen Konten |  |  |  |  |
|   |                                                                                                  |               |  |  |  |  |
|   |                                                                                                  |               |  |  |  |  |
|   |                                                                                                  |               |  |  |  |  |
|   |                                                                                                  |               |  |  |  |  |
|   | Zuccala (Frationalation)                                                                         | 11:16         |  |  |  |  |

• Bitte achten Sie stets darauf, die Chipkarte sorgfältig zu verwahren, um unbefugten Zugriff zu verhindern.

Aus Sicherheitsgründen ist es ratsam in regelmäßigen Abständen die PIN für Ihre Chipkarte zu ändern.

Benötigen Sie Unterstützung oder haben Fragen? Unsere Zahlungsverkehrsberater/innen stehen Ihnen unter 02233 9444-2190 oder per Mail zahlungsverkehrsberatung@voba-rek.de gerne zur Verfügung.